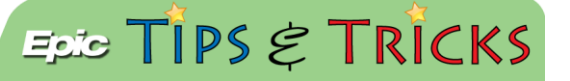

## JHH Adult ED- Call- in patients

## Documenting information on an adult call-in patient

When providers have a patient they would like seen in the ED, they usually call the information in. The registrars in the Adult ED will capture this, but there may be more information to capture.

## 📎 Try It Out

1. From the ED Manager, look for the patient's name in the Expected Care area:

| Expected (4) |                              |                    |                     |                   |               |  |  |  |  |
|--------------|------------------------------|--------------------|---------------------|-------------------|---------------|--|--|--|--|
|              | Patient 🔺                    | Referring Provider | Reason for Referral | Temporary Patient | Expected Time |  |  |  |  |
| Å            | Edtest, Jen (26 y.o. F)      |                    |                     |                   | 167:27        |  |  |  |  |
|              | Eight, Xenon D (143 y.o. U)  |                    |                     | Y                 | 51:36         |  |  |  |  |
|              | Test, Ashley (30 y.o. F)     |                    |                     |                   | 22:06         |  |  |  |  |
|              | TST Hermani, Lorenzo (143 y. |                    |                     | Y                 | 48:55         |  |  |  |  |
|              |                              |                    |                     |                   |               |  |  |  |  |

- You can also find these patients on the ED Trackboard using the **Expected** view
- 2. Double-click their name to open their chart. The **Expected Patient** navigator opens, click on **Call In**:

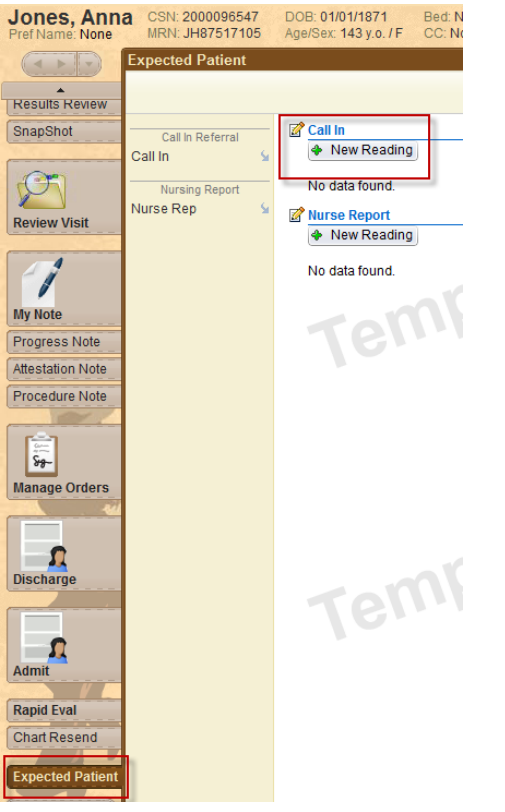

3. Document any of the information provided to you in the **Call In Referrals** flow sheet:

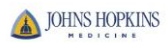

| 🖉 Call In - Call In Referra | als         |               |                  |                                         |              |               |            |   |   |       |            | ↓           |
|-----------------------------|-------------|---------------|------------------|-----------------------------------------|--------------|---------------|------------|---|---|-------|------------|-------------|
| Time taken: 1346            | 0 7/31/2014 |               |                  |                                         |              |               |            |   |   |       | Show:      | All Choices |
|                             |             |               |                  |                                         |              |               |            |   |   |       |            |             |
| Values By                   |             |               |                  |                                         |              |               |            |   |   |       |            |             |
|                             |             |               |                  |                                         |              |               |            |   |   |       |            |             |
| Reason for                  | D           |               |                  |                                         |              |               |            |   |   |       |            |             |
| Referral/Relevant           |             |               |                  |                                         |              |               |            |   |   |       |            |             |
| Medical History             |             |               |                  |                                         |              |               |            |   |   |       |            |             |
| Expected Arrival Date       | 6           |               |                  |                                         |              | Expected Arri | val        | Ľ | 0 |       |            |             |
|                             |             |               |                  |                                         |              | Time          |            |   |   |       |            |             |
| Referring Provider          | Ľ           |               |                  |                                         |              |               |            |   |   |       |            |             |
| Call Back # Cell            | Ľ           |               |                  |                                         |              |               |            |   |   |       |            |             |
| Call Back # Office          | D           |               |                  |                                         |              |               |            |   |   |       |            |             |
| Call Back # Pager           | Ľ           |               |                  |                                         |              |               |            |   |   |       |            |             |
| Provider Notification       | D.          | Linon arrival | After Evaluation | Linon (Alark Lin                        | åt discharge | Not at all    | ther (Comm |   |   |       |            |             |
| Preferences                 |             |               |                  | ali ali ali ali ali ali ali ali ali ali |              |               |            |   |   |       |            |             |
| KKI Restore 🖌 🖌             | Close F9 🗙  | Cancel        |                  |                                         |              |               |            |   |   | 🔶 Pre | vious F7 🕹 | Next F8     |

4. This information will populate fields on the ED Manager in the Expected Area:

| Expected (2) |                           |                    |                     |                   |               |  |  |  |
|--------------|---------------------------|--------------------|---------------------|-------------------|---------------|--|--|--|
|              | Patient 🔺                 | Referring Provider | Reason for Referral | Temporary Patient | Expected Time |  |  |  |
|              | Four, Lima D (143 y.o. U) |                    |                     | Y                 | 69:58         |  |  |  |
|              | Jones, Anna (143 y.o. F)  | Dr. Smith          | pain                | Y                 | 00:04         |  |  |  |
|              | oonoo, ama (140 ).0.1 )   | Di. Offici         | Pan                 | •                 | 00.04         |  |  |  |

5. When the patient arrives to the ED, document on them as you normally would.

## 🅜 You Can Also...

• If you would like to document Call-in information on a patient who is already arrived in the ED, you can access the Call In Navigator via the **More Activities** button in the patient's chart> **Call In**:

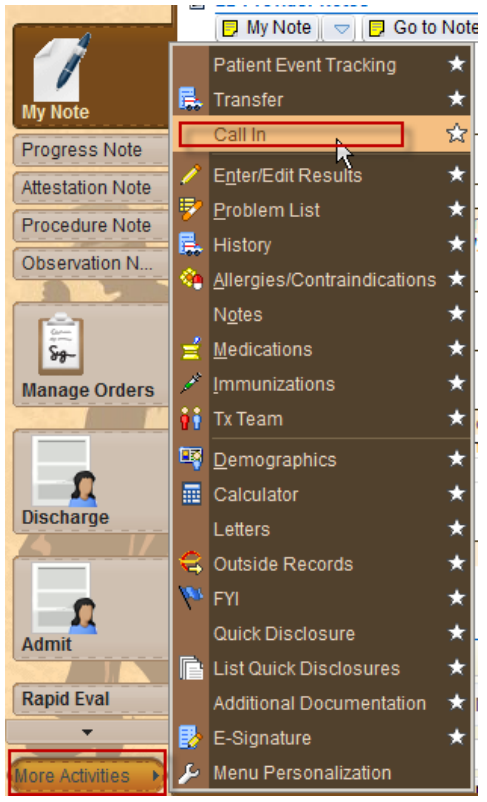

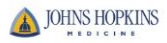